# お知らせシェアについて

「お知らせシェア」はスマートフォンでメールを受信したときに、受信したことを「LIBERIO (401KC)」(以降「LIBERIO」と表記)にもお知らせする機能です。 「お知らせシェア」を利用するには、Bluetooth 機能を搭載したスマートフォンに専用アプリ\* をインストールし、「LIBERIO」とスマートフォンを Bluetooth で接続します。 専用アプリの詳細については、下記の URL でご覧いただけます。

http://www.kyocera.co.jp/prdct/telecom/consumer/401kc/ \*:専用アプリ(お知らせシェア)は無料ですが、ダウンロードの際に別途通信料がかかります。

## 新しく機器を登録して接続する(初回接続する)

「お知らせシェア」を利用するには、「LIBERIO」とスマートフォンを互いに登録して Bluetooth で接続する必要があります。下記操作方法をご参照のうえ、色のついた枠で囲まれた機器を操作 してください。ここでは、「DIGNO DUAL2(WX10K)」をスマートフォンの一例として説明 しています。

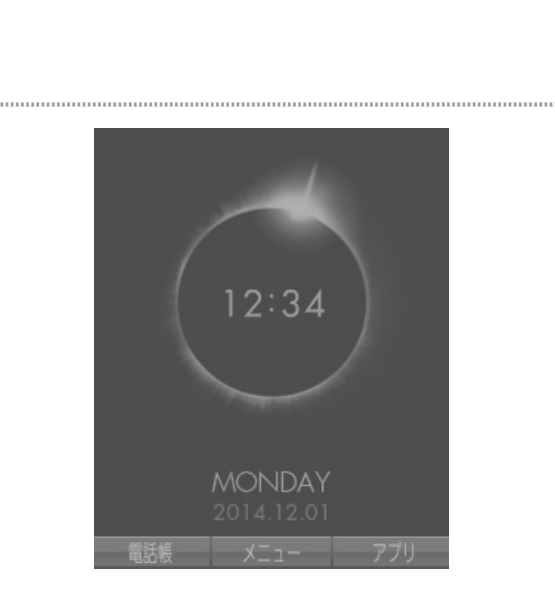

LIBERIO の操作

### スマートフォンの操作

「お知らせシェア」をタップしてアプリを 起動

※画面例:ホーム画面で起動する場合です。

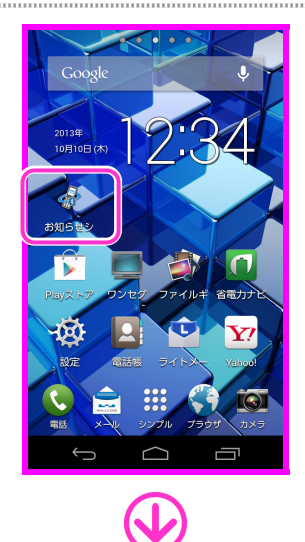

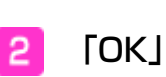

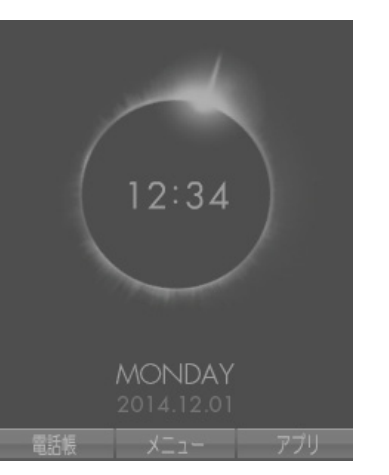

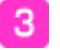

#### 「登録開始」

※Bluetooth 機能が OFF の場合は、Bluetooth 起動確認画面が表示されますので、「はい」を タップします。

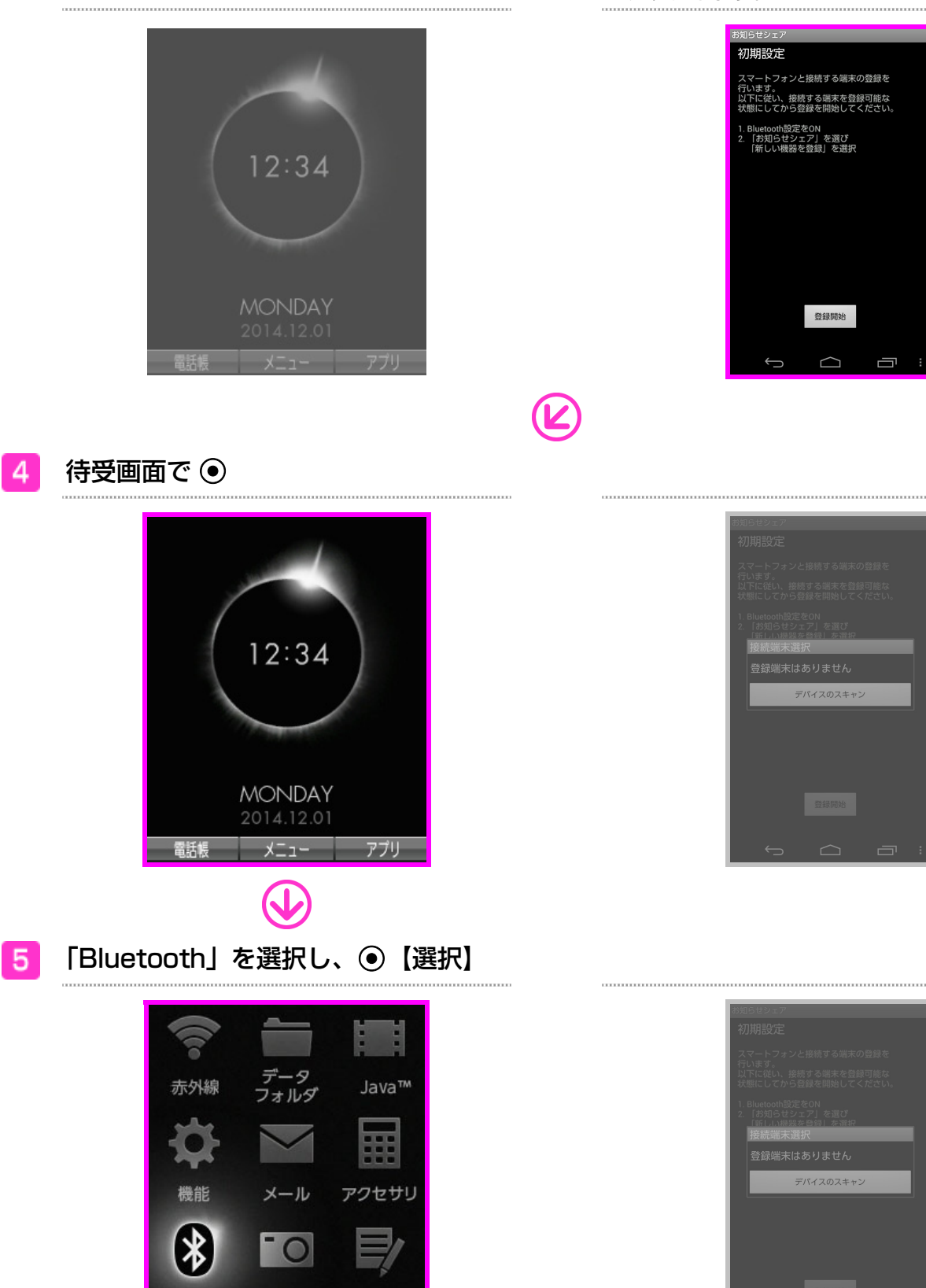

Bluetooth 接続モード選択画面が表示されます。

カメラ

選択

メモ

敱

Bluetooth

お気に入りへ

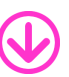

6 3 「お知らせシェア」

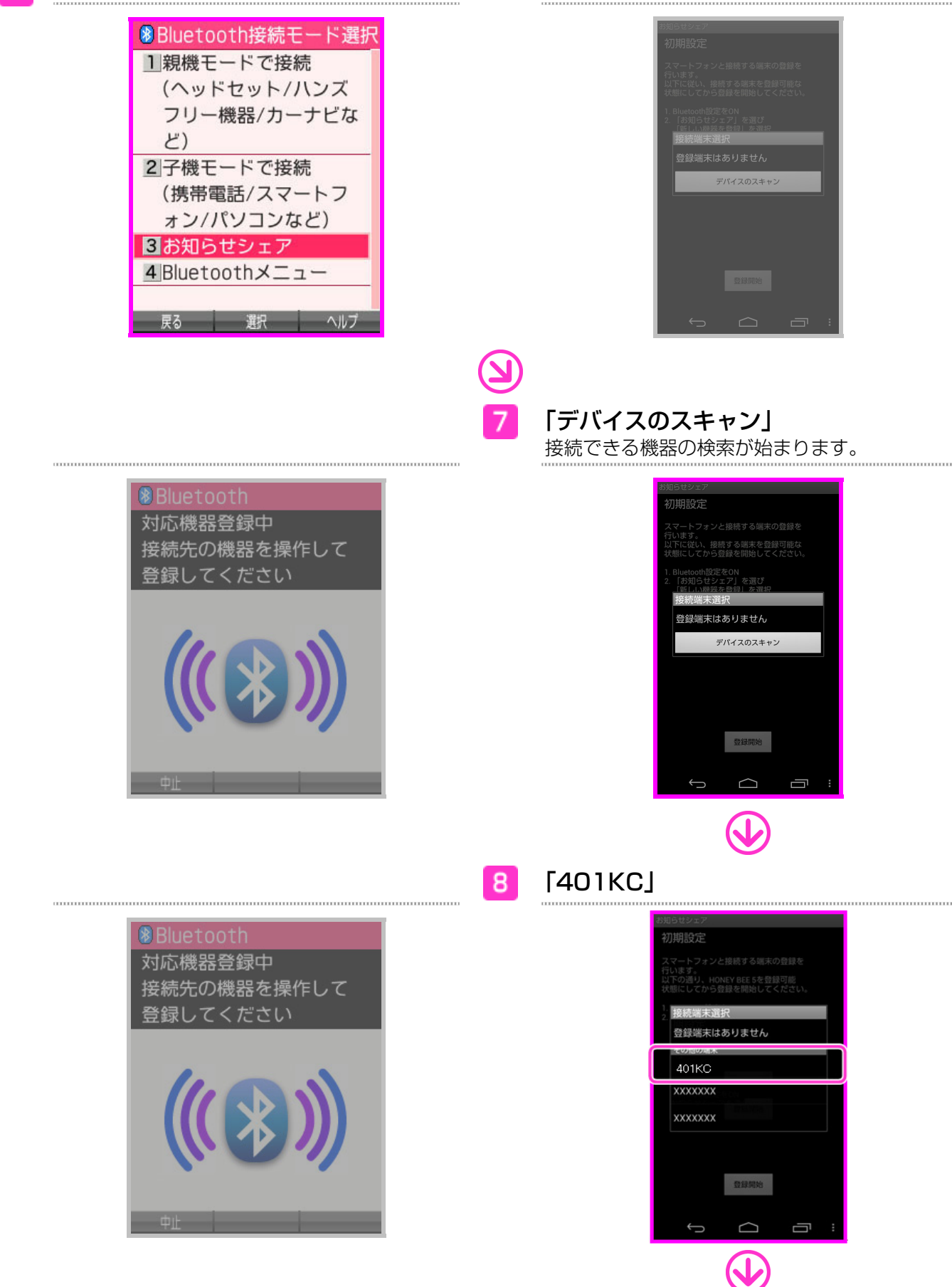

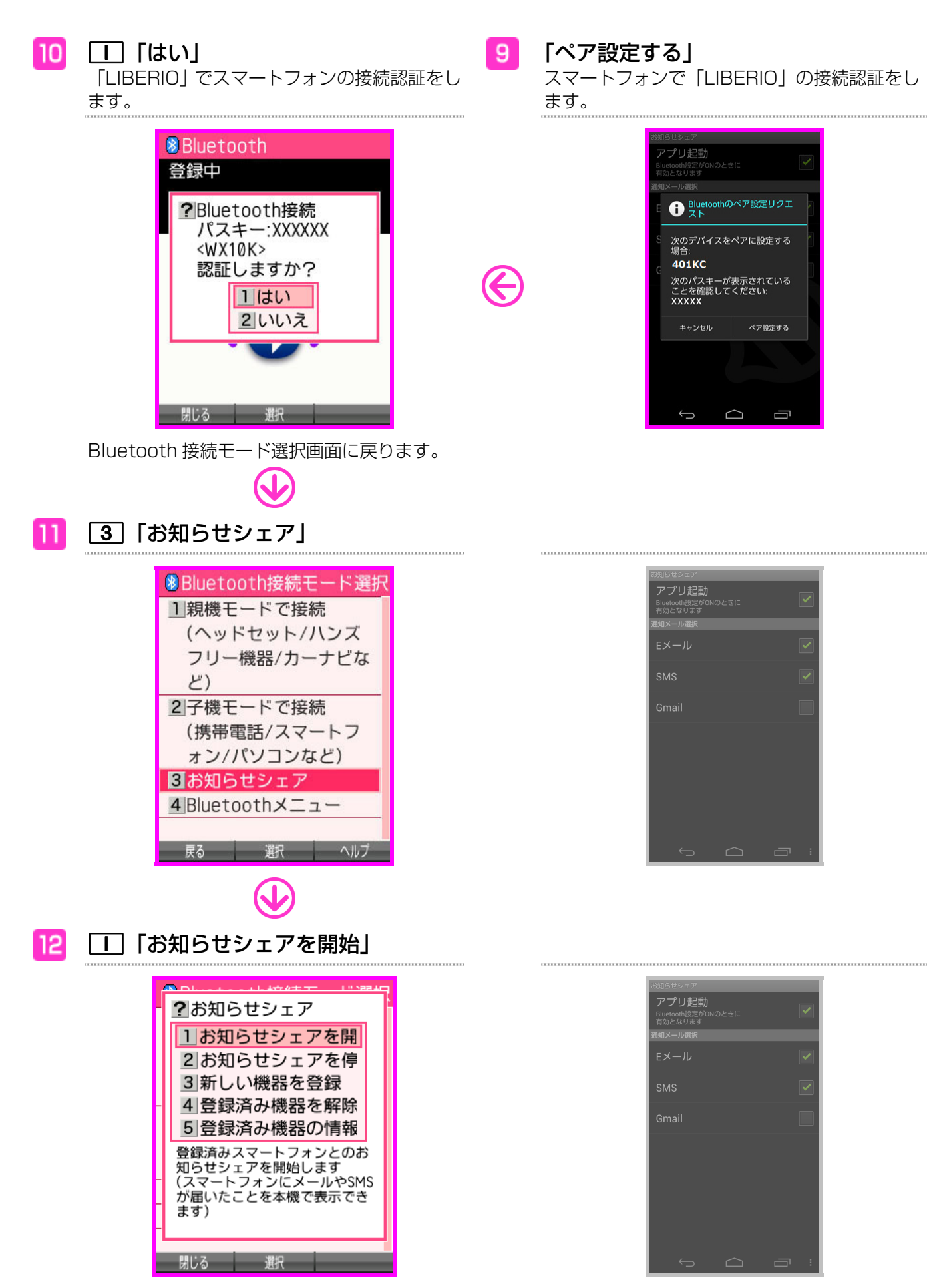

接続が完了します。

## 接続を解除する

「お知らせシェア」の接続を解除します。解除は「LIBERIO」、またはスマートフォンから行えます。

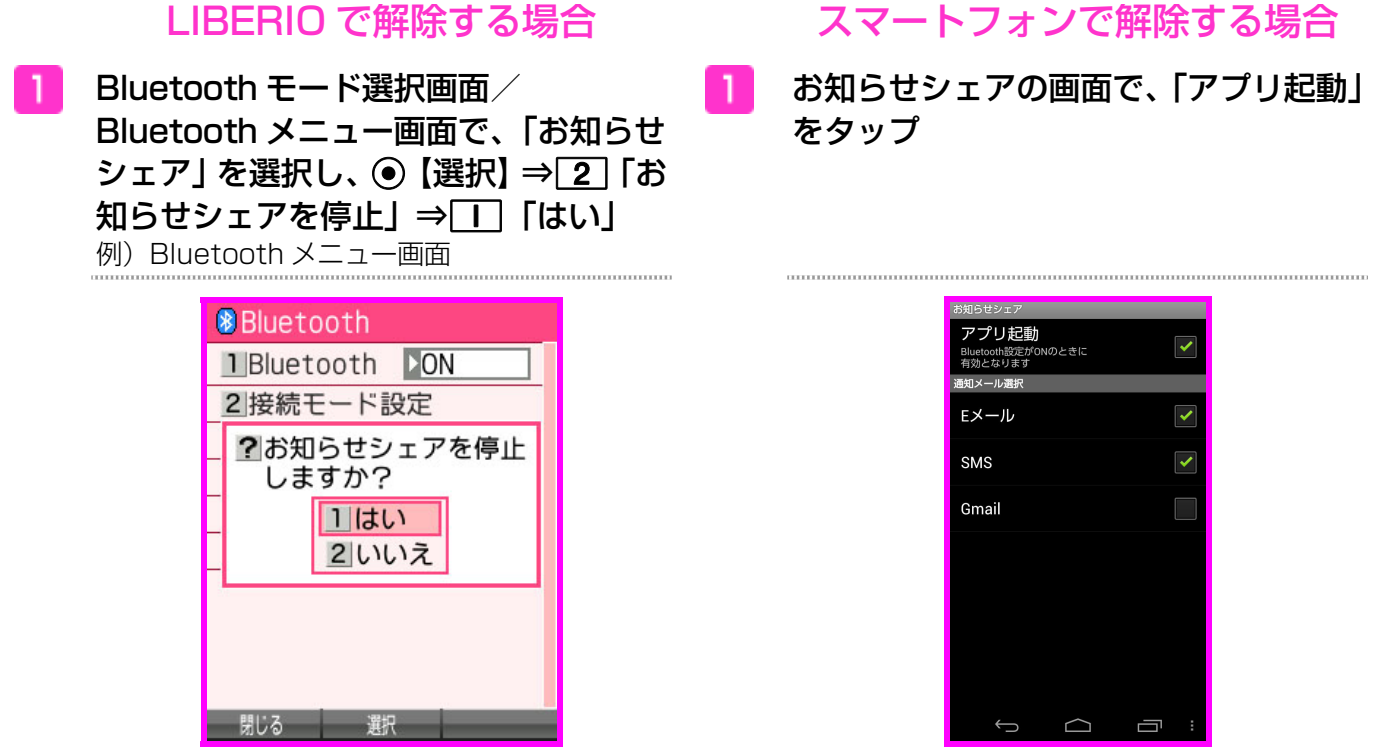

接続が解除されます。

接続が解除されます。

をタップ

## 登録済みの機器と接続する(再接続する)

「お知らせシェア」で一度接続したことがある機器と接続します。接続は「LIBERIO」、または スマートフォンから行えます。

※接続するときは「LIBERIO」とスマートフォンの Bluetooth 機能を ON にしてください。

#### LIBERIO で接続する場合

Bluetooth モード選択画面/ Bluetooth メニュー画面で、「お知らせ シェア」を選択し、●【選択】⇒□「お 知らせシェアを開始」 例) Bluetooth メニュー画面

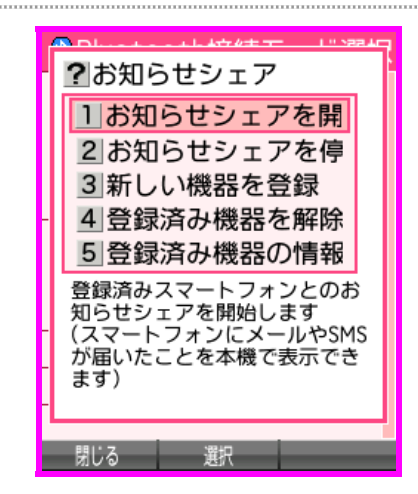

接続が完了します。

| <br>                                           |      |   |   |
|------------------------------------------------|------|---|---|
| お知らせシェア<br>アプリ起動<br>Bluetooth設定がONG<br>有効となります | のときに | [ |   |
| 通知メール選択<br>Eメール                                |      | [ | ~ |
| SMS                                            |      |   | ~ |
| Gmail                                          |      |   |   |
|                                                |      |   |   |
|                                                |      |   |   |
|                                                |      |   |   |
| ¢                                              |      | Ū | : |

スマートフォンで接続する場合

お知らせシェアの画面で、「アプリ起動」

接続が完了します。